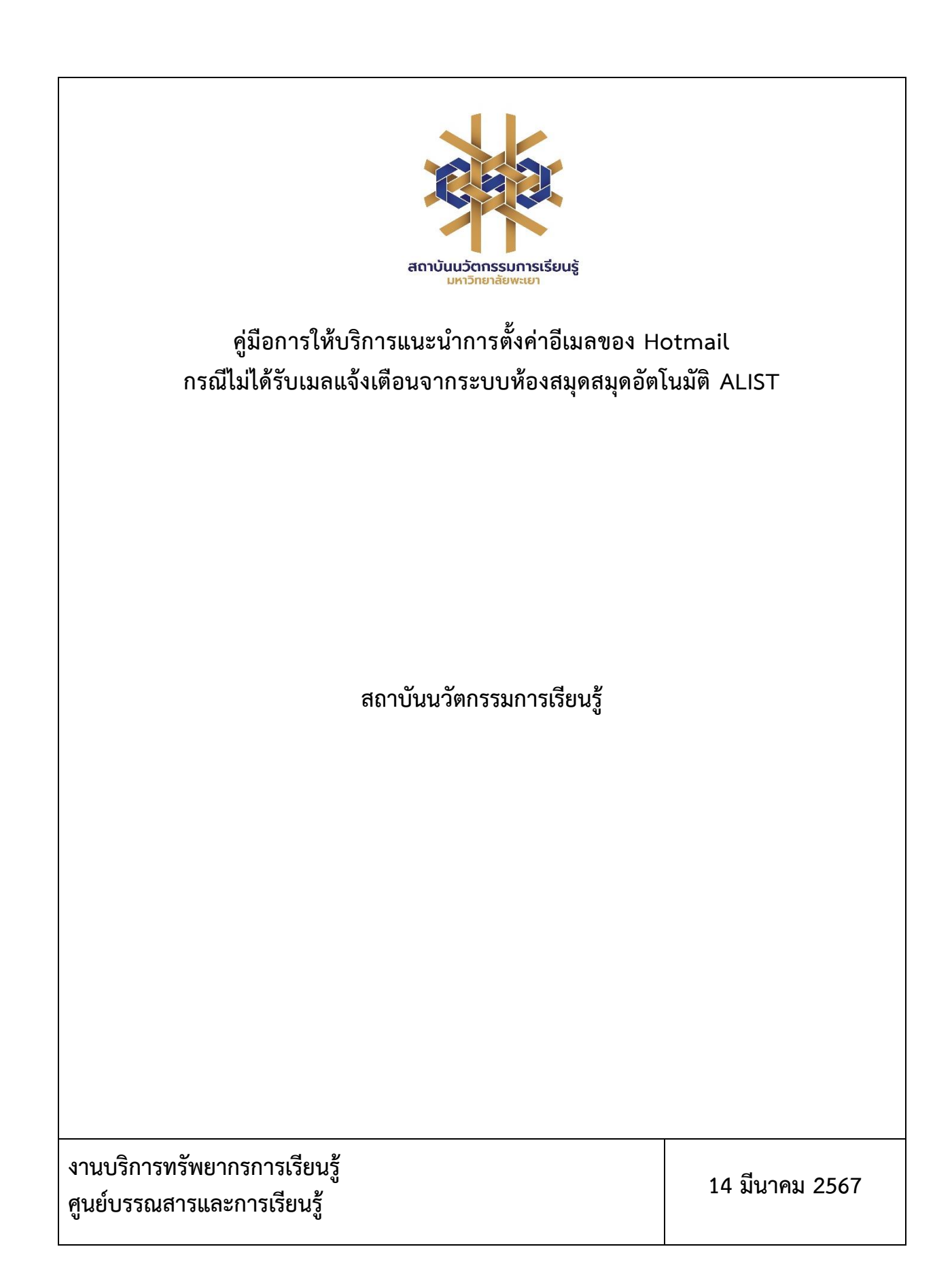

# สารบัญ

|                                  | หน้า |
|----------------------------------|------|
| 1. วัตถุประสงค์ของการจัดทำคู่มือ | 3    |
| 2. ขอบเขต                        | 3    |
| 3. คำจำกัดความ                   | 3    |
| 4. หน้าที่ความรับผิดชอบ          | 4    |
| 5. กระบวนการ                     | 4    |
| 6. ขั้นตอนการบริการ              | 5    |
| 7. มาตรฐานงาน                    | 7    |
| 8. ระบบติดตามประเมินผล           | 7    |
| 9. ช่องทางให้บริการ              | 8    |
| 10. ค่าธรรมเนียม                 | 8    |
| 11. เอกสารอ้างอิง                | 8    |
| 12. แบบฟอร์มที่ใช้               | 8    |
| 13. กฎหมายที่เกี่ยวข้อง          | 9    |

### คู่มือการใช้งานแอปพลิเคชัน OOKBEE

#### 1. วัตถุประสงค์

1.1 เพื่อให้สถาบันนวัตกรรมการเรียนรู้มีการจัดทำคู่มือหรือแนวทางการให้บริการสำหรับผู้รับบริการหรือ ผู้มาติดต่อที่ชัดเจน อย่างเป็นลายลักษณ์อักษร ที่แสดงถึงรายละเอียดขั้นตอนการปฏิบัติงานของกิจกรรม/ กระบวนการต่างๆ ของหน่วยงาน และเป็นการสร้างมาตรฐานการปฏิบัติงาน ที่มุ่งไปสู่การบริหารคุณภาพทั่วทั้ง องค์กรอย่างมีประสิทธิภาพ เกิดผลงานที่ได้มาตรฐานเป็นไปตามเป้าหมาย ได้ผลิตผลหรือการบริการที่มีคุณภาพ และบรรลุข้อกำหนดที่สำคัญของกระบวนการ

 1.2 เพื่อเป็นหลักฐานที่แสดงให้เห็นถึงวิธีการทำงานอย่างชัดเจนเป็นรูปธรรม เพื่อใช้สำหรับการพัฒนาและ เรียนรู้ของผู้เข้ามาปฏิบัติงานใหม่ รวมถึงการยกระดับการปฏิบัติงานไปสู่ความเป็นมืออาชีพ ตลอดจนใช้ ประกอบการประเมินผลการปฏิบัติงานของบุคลากร

 1.3 เพื่อใช้แสดงหรือเผยแพร่ให้กับบุคคลภายนอกหรือผู้รับบริการ ได้รับรู้ เข้าใจกระบวนการปฏิบัติงาน และใช้ประโยชน์จากกระบวนการดังกล่าวเพื่อขอการรับบริการที่ตรงกับความต้องการ

1.4 เพื่อเป็นแนวทางให้กับผู้ใช้บริการมีความรู้ ความเข้าใจการตั้งค่าอีเมลของ Hotmail กรณีไม่ได้รับเมลแจ้งเตือนจากระบบห้องสมุดสมุดอัตโนมัติ ALIST

#### 2. ขอบเขต

คู่มือหรือแนวทางการให้บริการสำหรับผู้รับบริการหรือผู้มาติดต่อนี้ครอบคลุมขั้นตอนตั้งแต่กระบวนการ ตั้งค่าอีเมลของ Hotmail กรณีไม่ได้รับเมลแจ้งเตือนจากระบบห้องสมุดสมุดอัตโนมัติ ALIST

#### 3. คำจำกัดความ

มาตรฐาน หมายถึง สิ่งที่เอาเป็นเกณฑ์สำหรับเทียบกำหนด ทั้งในด้านปริมาณ และคุณภาพ (พจนานุกรม ฉบับราชบัณฑิตยสถาน พ.ศ. 2542)

มาตรฐานการปฏิบัติงาน (Performance Standard) หมายถึง เป็นผลการปฏิบัติงานในระดับใด ระดับหนึ่ง ซึ่งถือว่าเป็นเกณฑ์ที่น่าพอใจหรืออยู่ในระดับที่ผู้ปฏิบัติงานส่วนใหญ่ทำได้ โดยจะมีกรอบในการ พิจารณากำหนดมาตรฐานหลายๆ ด้าน อาทิ ด้านปริมาณ คุณภาพ ระยะเวลา ค่าใช้จ่าย หรือพฤติกรรมของ ผู้ปฏิบัติงาน

ศูนย์บรรณสารและการเรียนรู้ หมายถึง ศูนย์บรรณสารและการเรียนรู้ สถาบันนวัตกรรมการเรียนรู้ มหาวิทยาลัยพะเยา

สมุดอัตโนมัติ ALIST หมายถึง ระบบบริหารจัดการทรัพยากรสารสนเทศของห้องสมุดแบบอัตโนมัติ

## 4. หน้าที่ความรับผิดชอบ

| ลำดับ | ผู้รับผิดชอบ                          | การปฏิบัติ/ กระบวนการ     |
|-------|---------------------------------------|---------------------------|
| 1     | ผู้อำนวยการสถาบันนนวัตกรรมการเรียนรู้ | ตรวจสอบ ควบคุม และอนุมัติ |
| 2     | ผู้อำนวยการศูนย์บรรณสารและการเรียนรู้ | ตรวจสอบและควบคุม          |
| 3     | ห้วหน้างานบริการทรัพยากรการเรียนรู้   | ตรวจสอบและควบคุม          |
| 4     | บรรณารักษ์/ ผู้ปฏิบัติงานห้องสมุด     | ให้บริการ                 |

### 5. กระบวนการให้บริการ

| ลำดับ | ผังกระบวนการ                 | รายละเอียด                                        | ผู้รับ<br>ผิดชอบ | ระยะ<br>เวลา | แบบ<br>ฟอร์ม | เอกสาร<br>อ้างอิง |
|-------|------------------------------|---------------------------------------------------|------------------|--------------|--------------|-------------------|
| 1     | การตั้งค่าอีเมล<br>Hotmail   | -                                                 | -                | -            | -            | -                 |
| 2     | Login เข้า Hotmail           | ทำการ Login เข้า Hotmail                          | บรรณารักษ์       | 0.30 นาที    | -            | -                 |
|       | 🔹<br>ເข້າເມນູ Setting        | กดเข้าเมนู Setting                                | บรรณารักษ์       | 0.30 นาที    | -            | -                 |
| 3     | เลือกเมนู Options            | จากนั้นเลือกเมนู Options<br>(ตัวเลือก)            | บรรณารักษ์       | 0.30 นาที    | -            | -                 |
| 4     | คลิก Safe and Blocked sender | เลือกเมนูผู้ส่งที่ปลอดภัยและผู้ส่ง<br>ที่ถูกบล๊อค | บรรณารักษ์       | 0.30 นาที    | -            | -                 |

| ลำดับ | ผังกระบวนการ                                       | รายละเอียด               | ผู้รับ<br>ผิดชอบ | ระยะ<br>เวลา | แบบ<br>ฟอร์ม | เอกสาร<br>อ้างอิง |
|-------|----------------------------------------------------|--------------------------|------------------|--------------|--------------|-------------------|
| 5     | คลิก Safe Sender                                   | เลือกผู้ส่งที่ปลอดภัย    | บรรณารักษ์       | 0.30 นาที    | -            | -                 |
|       | พิมพ์ @ireallyhost.com หรือชื่อโดเมน<br>ที่ต้องการ | เพิ่มชื่อโดเมนที่ต้องการ | บรรณารักษ์       | 1 นาที       |              |                   |
|       | สิ้นสุด                                            | -                        | -                | -            | _            | -                 |

## 6. ขั้นตอนการบริการ การตั้งค่าอีเมลของ Hotmail กรณีไม่ได้รับเมล์แจ้งเตือนจากระบบห้องสมุดสมุดอัตโนมัติ ALIST

- 1. ทำการ Login เข้า Hotmail
- 2. กดเข้าเมนู Setting จากนั้นเลือกเมนู Options (ตัวเลือก)

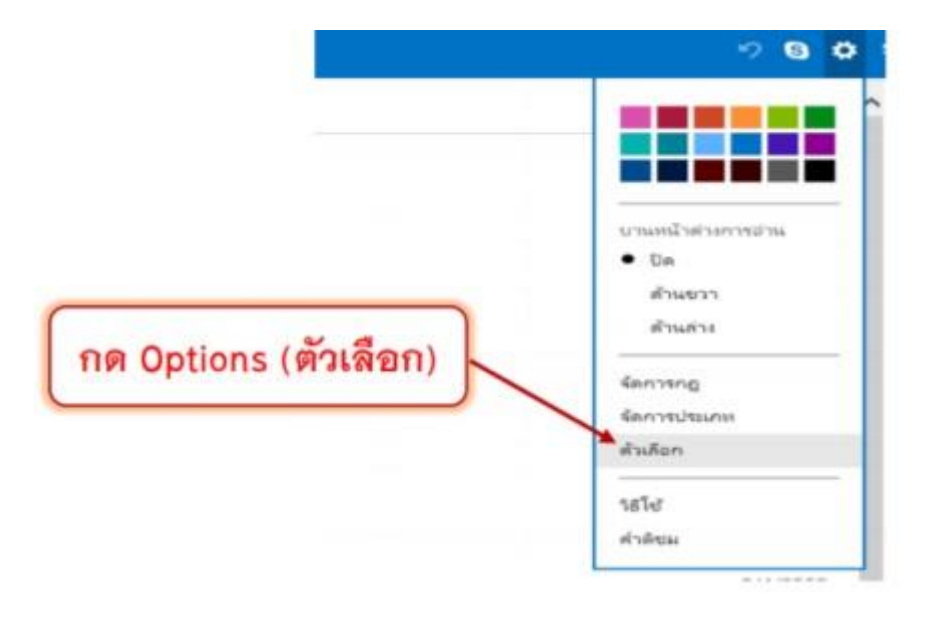

ภาพที่ 1 การเข้าเมนู Setting

3. คลิก Safe and Blocked sender (ผู้ส่งที่ปลอดภัยและผู้ส่งที่ถูกบล๊อค)

| ตัวเลือก และเราสำ > สาสมา                                                         |                                                                   |
|-----------------------------------------------------------------------------------|-------------------------------------------------------------------|
| การจัดการบัญชีของคุณ                                                              | การป้องกันอีเมลขยะ                                                |
| รายกรอัยคนัญชี (เพิ่คผ่าน แอลเครศ โฮนแวลา)                                        | สังการเลสเกาการายกาษ                                              |
| ບໍ່ດູຮັວແຫລະທຸກະ                                                                  | ผู้สะกับโลลดภัณะสะญัสะที่ถูกบลิลด                                 |
| ພຳເອົາບ້າງໜີວັເພສ                                                                 | I HANDALL                                                         |
| การสะสออัฒล                                                                       | การปรบแตง Outlook.com                                             |
| การค่าข้อครามตอบกลับขณะการอุดแบบปีดใหม่ดี                                         | การสำหาสิ่งอำสงอยู่หลอยันสูง                                      |
| เชื่อแห่งอุปกรณ์และแอปฟาย POP                                                     | רארא                                                              |
| Mheuhaualeza Outlook.com                                                          | นปันพัฒนาให้ด                                                     |
| afe and Blocked sender (                                                          | งใหม่งที่ข<br>มู้ส่งที่ปลอดภัยและผู้ส่งที่ถูกบลีร<br>การกลังการกะ |
|                                                                                   |                                                                   |
| การจัดรูปผบบ ผบบอักษร และดามเชิน                                                  |                                                                   |
| การจัดรูปแบบ แบบอีกษร และลายเพิ่ม<br>แอลแลรลั้นการดอบกลับ                         |                                                                   |
| การจัดรูปขบบ แบบอักษร และคามเซิน<br>แอลแลรสันการลอบกลับ<br>การบันมักช่อดวามมัญกสะ |                                                                   |

ภาพที่ 2 การเข้าเมนู ผู้ส่งที่ปลอดภัยและผู้ส่งที่ถูกบล๊อค

4. คลิก Safe Sender (ผู้ส่งที่ปลอดภัย)

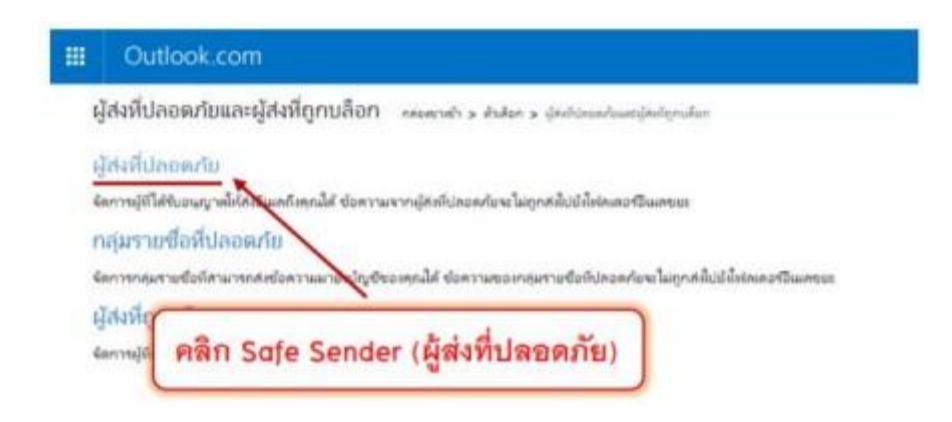

ภาพที่ 3 การเข้าเมนู ผู้ส่งที่ปลอดภัย

5. พิมพ์ @ireallyhost.com หรือชื่อโดเมนที่ต้องการ และ กด Add to list

| ะ<br>กัดการการให้เริ่มแต่ส่วนในการให้นี้ส่วนหรือเหล่า หลายการกำรโตนามในและหรือไปเกราะในการก้องเหลาะได้เลยร่างร่างไป                                                                                                    |                                                                                                    |
|----------------------------------------------------------------------------------------------------|----------------------------------------------------------------------------------------------------|
| การประกวรมูกที่ประกวรในการประกวรมหลายในคนในสำนานกระกว่ายุระยะ ไปใหม่ได้แระสำนาก แล้งไก เป็นหนึ่ง<br>ประชาวิณณาใหญ่ เหมือการการประกันไ                                                                                                    | างหรือของแล้งในและ(Hostandiamananalisation) และได้การมาก<br>(ชาวสายสุดสุดสายสายสายสายสายสายสายสายสายสายสายสายสายส                                                                        |
| aller der anne die einer die sonne die einer die sonne die einer die einer d | Ether up as 20<br>Ender a 20<br>Charles 20<br>Interest/etherbox.com<br>Interest/etherbox.com<br>commed/orientariant com<br>commed/orientariant com<br>strature/etherbox/stratumentariant |

ภาพที่ 5 กำหนดชื่อโดเมนที่ต้องการ

#### 7. มาตรฐานงาน

| ลำดับ | การให้บริการ                                     | ระยะเวลา  |
|-------|--------------------------------------------------|-----------|
| 1     | ค่าอีเมลของ Hotmail กรณีไม่ได้รับเมลแจ้งเตือนจาก | 3.30 นาที |
|       | ระบบห้องสมุดสมุดอัตโนมัติ ALIST                  |           |

### 8. ระบบติดตามประเมินผล

ดำเนินการรายงานผลปฏิบัติงานประจำปี ต่อผู้อำนวยการศูนย์บรรณสารและการเรียนรู้ และผู้อำนวยการสถาบันนวัตกรรมการเรียนรู้

## 9. ช่องทางให้บริการ

| ช่องทางการติดต่อ/ การให้บริการ | ผู้รับผิดชอบ                 |
|--------------------------------|------------------------------|
| <b>(</b><br>มหาวิทยาลัยพะเยา)  | งานบริการทรัพยากรการเรียนรู้ |
| m.me/up.clm                    | งานบริการทรัพยากรการเรียนรู้ |
| @wfj6314r                      | งานบริการทรัพยากรการเรียนรู้ |
| http://www.clm.up.ac.th        | งานบริการทรัพยากรการเรียนรู้ |
| Library_up                     | งานบริการทรัพยากรการเรียนรู้ |
| clm@up.ac.th                   | งานบริการทรัพยากรการเรียนรู้ |
| 0 5446 6705                    | งานบริการทรัพยากรการเรียนรู้ |

10. ค่าธรรมเนียม

ไม่มีค่าธรรมเนียม

- 11. เอกสารอ้างอิง ไม่มี
- **12. แบบฟอร์มที่ใช้** ไม่มี

# 13. กฎหมายที่เกี่ยวข้อง

| ลำดับ | กฎหมาย/ระเบียบที่เกี่ยวข้อง               | เชื่อมโยง                                  |
|-------|-------------------------------------------|--------------------------------------------|
| 1     | ประกาศการให้บริการของศูนย์บรรณสาร และ     | http://www.clm.up.ac.th/doc/2565/ประกาศการ |
| L     | การเรียนรู้                               | ให้บริการ.pdf                              |
|       | ประกาศ เรื่อง การให้บริการของ             | http://www.clm.up.ac.th/v1/doc/2567/การ    |
| 2     | ศูนย์บรรณสารและการเรียนรู้ สถาบัน         | ให้บริการของศูนย์บรรณสาร.pdf               |
|       | นวัตกรรมการเรียนรู้ (ฉบับที่ 2) พ.ศ. 2566 |                                            |